# WindowsXpJdkTomcatCocoonInstallation

Installation for Windows XP based on guide by Jim Bloggs using:

\*j2sdk1.5.0\_05 \*Tomcat 5.5.12 \*Cocoon 2.1.7

### Installing j2sdk1.5.0\_05

- 1. Download the file called j2sdk1.5.0\_05 from the Sun Microsystems site under java downloads.
- 2. Extract everything in that file to the highest level in the root directory you wish to install to, in this case c:\ using Winzip, which should create a directory called:
  - \*C:\jdk1.5.0\_05

## Installing Tomcat 5.5.12

- 1. Download the file called 5.5.12.zip from the Tomcat site in the Tomcat 5.x (see the sidebar) \*Look around middle of the page for a section labelled 5.5.12 and download either the zip file or the Windows Executable file.
- 2. Extract everything to c:\ using Winzip, which should create a directory called: \*c:\Tomcat 5.5
- 3. Set the JAVA\_HOME and CATALINA\_HOME environment variables. \*Click Start > Settings > Control Panel > Performance and Maintenance > System > Advanced tab > Environment variables... > System Variable pane, New... etc. Variable name: \*JAVA\_HOME, Variable value: C:\jdk1.5.0\_05 Variable name: \*CATALINA\_HOME, Variable value: C:\Tomcat 5.5 Variable name: \*PATH', Variable value: C:\jdk1.5.0\_05\bin Variable name: \*CLASSPATH, Variable value: .; (a period followed by a semi-colon) 1.#4 Test the server by running it. \*Start > Programs > Apache Tomcat 5.5
- 4. View the default installation screen. The screen should be available when you see the message on your browser by visiting:
- http://localhost:8080/ 5. Stop the server by stopping the application. \*In the Tomcat console screen, click the Stop button near the bottom left.

## Installing Cocoon 2.1.7

- 1. Download the file called cocoon-2.1.7-src.zip from the Cocoon site
- 2. Extract the source to \_c:\_ using Winzip, which should place everything in a directory called: C:\cocoon-2.1.7
- 3. Build the binary. It may run for quite a while. (Approximately 15 minutes)
- Double-click on the *build.bat* file found in the direct you installed cocoon.
- Do not be surprised by the many disturbing warning messages.
- 1. Copy the Xalan parser to Tomcat.
- copy C:\coccoon-2.1.7\lib\endorsed\xalan-2.6.1-dev-20041008T0304.jar to C:\Tomcat 5.5\common\endorsed\
- 1. Copy over the webapp directory hierarchy as a subdirectory of the Tomcat webapps directory named cocoon
- Create a folder called cocoon in C:\Tomcat 5.5\webapps \*Copy C:\cocoon-2.1.7\build\webapp and paste into C:\Tomcat 5.5\webapps\cocoon /
- 1. Restart Tomcat from the services window: \*Start > Programs > Apache Tomcat 5.5 \*Click on the Start button the lower left of the Tomcat console
- 2. View the Cocoon startup screen in your browser which should be available here:
- http://localhost:8080/cocoon/

### DWang